## **Supporting Materials**

# Attachment S1 (1-13 pages): Cura slicer's setting options

Settings of Cura software including options found from the dropdown menu  $(\checkmark)$ .

| Quality                  |    |     | $\sim$ |
|--------------------------|----|-----|--------|
| Layer Height             | op | 0.1 | mm     |
| Initial Layer Height     | op | 0.2 | mm     |
| Line Width               |    | 0.4 | mm     |
| Wall Line Width          |    | 0.4 | mm     |
| Outer Wall Line Width    |    | 0.4 | mm     |
| Inner Wall(s) Line Width |    | 0.4 | mm     |
| Top/Bottom Line Width    |    | 0.4 | mm     |
| Infill Line Width        |    | 0.5 | mm     |
| Skirt/Brim Line Width    |    | 0.4 | mm     |
| Prime Tower Line Width   |    | 0.4 | mm     |
| Initial Layer Line Width |    | 120 | 96     |

| 🔟 Shell                      |    |                | $\sim$ |
|------------------------------|----|----------------|--------|
| Wall Extruder                | op | Not overridden | $\sim$ |
| Outer Wall Extruder          | op | Not overridden | $\sim$ |
| Inner Wall Extruder          | op | Not overridden | ~      |
| Wall Thickness               |    | 1.3            | mm     |
| Wall Line Count              |    | 3              |        |
| Outer Wall Wipe Distance     |    | 0.2            | mm     |
| Top Surface Skin Layers      |    | 0              |        |
| Top/Bottom Extruder          | °  | Not overridden | ~      |
| Top/Bottom Thickness         | [  | 1.2            | mm     |
| Top Thickness                | [  | 1.2            | mm     |
| Top Layers                   | [  | 12             |        |
| Bottom Thickness             | [  | 1.2            | mm     |
| Bottom Layers                | [  | 12             |        |
| Initial Bottom Layers        | [  | 12             |        |
| Top/Bottom Pattern           | [  | Lines          | $\sim$ |
| Bottom Pattern Initial Layer | [  | Lines          | $\sim$ |
| Top/Bottom Line Directions   |    | []             |        |

| Outer Wall Inset                   | 0               | mm     |
|------------------------------------|-----------------|--------|
| Optimize Wall Printing Order       | ~               |        |
| Outer Before Inner Walls           |                 |        |
| Alternate Extra Wall               |                 |        |
| Compensate Wall Overlaps           | ~               |        |
| Compensate Outer Wall Overlaps     | ~               |        |
| Compensate Inner Wall Overlaps     | ~               |        |
| Minimum Wall Flow                  | 0               | 96     |
| Fill Gaps Between Walls            | Everywhere      | $\sim$ |
| Filter Out Tiny Gaps               | ~               |        |
| Print Thin Walls                   |                 |        |
| Horizontal Expansion               | 0               | mm     |
| Initial Layer Horizontal Expansion | 0               | mm     |
| Hole Horizontal Expansion          | 0               | mm     |
| Z Seam Alignment                   | Sharpest Corner | $\sim$ |
| Seam Corner Preference             | Hide Seam       | $\sim$ |
| No Skin in Z Gaps                  |                 |        |
| Extra Skin Wall Count              | 1               |        |
| Enable Ironing                     |                 |        |
| Skin Overlap Percentage            | 50              | 96     |
| Skin Overlap                       | 0.2             | mm     |

| 🖾 Infill                         |   |                       | $\sim$ |                            |
|----------------------------------|---|-----------------------|--------|----------------------------|
| Infill Extruder                  | æ | Not overridden        | $\sim$ | Grid<br>Lines              |
| Infill Density                   |   | 20                    | 96     | Triangles<br>Tri-Hexagon   |
| Infill Line Distance             |   | 7.5                   | mm     | Cubic<br>Cubic Subdivision |
| Infill Pattern                   |   | Triangles             | ~      | Octet Quarter Cubic        |
| Connect Infill Lines             |   | <ul> <li>✓</li> </ul> |        | Concentric<br>Zig Zag      |
| Infill Line Directions           |   |                       |        | Cross<br>Cross 3D          |
| Infill X Offset                  |   | 0                     | mm     | Gyroid<br>Triangles V      |
|                                  | Г | 0                     |        | *                          |
|                                  |   | 0                     | mm     |                            |
| Randomize Infill Start           | Ļ |                       |        |                            |
| Infill Line Multiplier           | L | 1                     |        |                            |
| Extra Infill Wall Count          |   | 0                     |        |                            |
| Infill Overlap Percentage        |   | 0                     | 96     |                            |
| Infill Overlap                   |   | 0.0                   | mm     |                            |
| Infill Wipe Distance             |   | 0                     | mm     |                            |
| Infill Layer Thickness           |   | 0.1                   | mm     |                            |
| Gradual Infill Steps             |   | 0                     |        |                            |
| Infill Before Walls              | l | ~                     |        |                            |
| Minimum Infill Area              | [ | 0                     | mm²    |                            |
| Infill Support                   | [ |                       |        |                            |
| Skin Removal Width               | [ | 1.2                   | mm     |                            |
| Top Skin Removal Width           | [ | 1.2                   | mm     |                            |
| Bottom Skin Removal Width        | [ | 1.2                   | mm     |                            |
| Skin Expand Distance             | [ | 1.2                   | mm     |                            |
| Top Skin Expand Distance         | [ | 1.2                   | mm     |                            |
| Bottom Skin Expand Distance      |   | 1.2                   | mm     |                            |
| Maximum Skin Angle for Expansion |   | 90                    | ٥      |                            |
| Minimum Skin Width for Expansion |   | 0.0                   | mm     |                            |
| Skin Edge Support Thickness      |   | 0                     | mm     |                            |
| Skin Edge Support Layers         |   | 0                     |        |                            |

| Material                              |     |     | $\sim$ |
|---------------------------------------|-----|-----|--------|
| Build Volume Temperature              | op  | 28  | °C     |
| Printing Temperature                  | 245 | °C  |        |
| Printing Temperature Initial Layer    | 245 | °C  |        |
| Initial Printing Temperature          |     | 240 | °C     |
| Final Printing Temperature            |     | 235 | °C     |
| Extrusion Cool Down Speed Modifier    |     | 0.7 | °C/s   |
| Build Plate Temperature               | oo  | 70  | °C     |
| Build Plate Temperature Initial Layer | oo  | 70  | °C     |
| Flow                                  |     | 100 | %      |
| Wall Flow                             |     | 100 | 96     |
| Outer Wall Flow                       |     | 100 | 96     |
| Inner Wall(s) Flow                    |     | 100 | 96     |
| Top/Bottom Flow                       | 100 | 96  |        |
| Infill Flow                           | 100 | %   |        |
| Skirt/Brim Flow                       | 100 | %   |        |
| Prime Tower Flow                      | [   | 100 | %      |
| Initial Layer Flow                    | [   | 100 | %      |
| Standby Temperature                   |     | 100 | °C     |
| 🕐 Speed                               |     |     | ~      |
| Print Speed                           |     | 70  | mm/s   |
| Infill Speed                          |     | 70  | mm/s   |
| Wall Speed                            |     | 30  | mm/s   |
| Outer Wall Speed                      |     | 20  | mm/s   |
| Inner Wall Speed                      |     | 30  | mm/s   |
| Top/Bottom Speed                      |     | 30  | mm/s   |
| Prime Tower Speed                     |     | 30  | mm/s   |

| Travel Speed                        |    | 150     | mm/s              |
|-------------------------------------|----|---------|-------------------|
| Initial Layer Speed                 |    | 20      | mm/s              |
| Initial Layer Print Speed           |    | 20      | mm/s              |
| Initial Layer Travel Speed          |    | 42.8571 | mm/s              |
| Skirt/Brim Speed                    | op | 20      | mm/s              |
| Z Hop Speed                         |    | 10      | mm/s              |
| Number of Slower Layers             | o  | 2       |                   |
| Equalize Filament Flow              |    | ~       |                   |
| Maximum Speed for Flow Equalization |    | 150     | mm/s              |
| Enable Acceleration Control         | op | ~       |                   |
| Print Acceleration                  | [  | 4000    | mm/s²             |
| Infill Acceleration                 | [  | 4000    | mm/s²             |
| Wall Acceleration                   | [  | 1000    | mm/s²             |
| Outer Wall Acceleration             | [  | 500     | mm/s²             |
| Inner Wall Acceleration             | [  | 1000    | mm/s²             |
| Top/Bottom Acceleration             | [  | 500     | mm/s²             |
| Prime Tower Acceleration            |    | 2000    | mm/s²             |
| Travel Acceleration                 |    | 5000    | mm/s <sup>2</sup> |
| Initial Layer Acceleration          |    | 500     | mm/s²             |
| Initial Layer Print Acceleration    |    | 500     | mm/s <sup>2</sup> |
| Initial Layer Travel Acceleration   |    | 625.0   | mm/s <sup>2</sup> |
| Skirt/Brim Acceleration             | op | 500     | mm/s²             |
| Enable Jerk Control                 | P  | ~       |                   |
| Print Jerk                          |    | 25      | mm/s              |
| Infill Jerk                         |    | 25      | mm/s              |
| Wall Jerk                           |    | 10      | mm/s              |

| Outer Wall Jerk                    |    | 5     | mm/s            |
|------------------------------------|----|-------|-----------------|
| Inner Wall Jerk                    |    | 10    | mm/s            |
| Top/Bottom Jerk                    |    | 5     | mm/s            |
| Prime Tower Jerk                   |    | 15    | mm/s            |
| Travel Jerk                        | Ø  | 50    | mm/s            |
| Initial Layer Jerk                 |    | 5     | mm/s            |
| Initial Layer Print Jerk           |    | 5     | mm/s            |
| Initial Layer Travel Jerk          |    | 10.0  | mm/s            |
| Skirt/Brim Jerk                    | P  | 5     | mm/s            |
| Travel                             |    |       | ~               |
| Enable Retraction                  |    | ~     |                 |
| Retract at Layer Change            |    |       |                 |
| Retraction Distance                |    | 8     | mm              |
| Retraction Speed                   |    | 25    | mm/s            |
| Retraction Retract Speed           |    | 25    | mm/s            |
| Retraction Prime Speed             |    | 25    | mm/s            |
| Retraction Extra Prime Amount      |    | 0     | mm <sup>3</sup> |
| Retraction Minimum Travel          |    | 0.8   | mm              |
| Maximum Retraction Count           |    | 25    |                 |
| Minimum Extrusion Distance Window  |    | 1     | mm              |
| Combing Mode                       | op | All   | ~               |
| Max Comb Distance With No Retract  |    | 0     | mm              |
| Retract Before Outer Wall          | op |       |                 |
| Avoid Printed Parts When Traveling |    | ~     |                 |
| Avoid Supports When Traveling      |    | ~     |                 |
| Travel Avoid Distance              |    | 3     | mm              |
| Layer Start X                      |    | 330.0 | mm              |
| Layer Start Y                      |    | 228.0 | mm              |
| Z Hop When Retracted               |    | ~     |                 |
| Z Hop Only Over Printed Parts      |    | ~     |                 |
| Z Hop Height                       |    | 2     | mm              |
| Z Hop After Extruder Switch        |    | ~     |                 |
| Z Hop After Extruder Switch Height |    | 2     | mm              |

| ※ Cooling                             |             | ~                | /  |
|---------------------------------------|-------------|------------------|----|
| Enable Print Cooling                  |             | ~                |    |
| Fan Speed                             |             | 40               | 96 |
| Regular Fan Speed                     |             | 40               | 96 |
| Maximum Fan Speed                     |             | 100              | 96 |
| Regular/Maximum Fan Speed Threshold   |             | 20               | s  |
| Initial Fan Speed                     |             | 0                | 96 |
| Regular Fan Speed at Height           |             | 0.6 mr           | n  |
| Regular Fan Speed at Layer            | [           | 6                |    |
| Minimum Layer Time                    | [           | 5                | s  |
| Minimum Speed                         | [           | 12 mm/           | 's |
| Lift Head                             | [           |                  |    |
| 🗹 Support                             |             | ¢ \              | ~  |
| Generate Support do                   | っ           | ~                |    |
| Support Extruder                      | P           | Extruder 1       | ~  |
| Support Infill Extruder               | P           | Extruder 1       | ~  |
| First Layer Support Extruder          | P           | Extruder 1       | ~  |
| Support Interface Extruder            | P           | Extruder 1       | ~  |
| Support Roof Extruder                 | P           | Extruder 1 🛛 🛡 🚿 | ~  |
| Support Floor Extruder                | P           | Extruder 1       | ~  |
| Support Placement                     | P           | Everywhere 🗸     |    |
| Support Overhang Angle de             | >           | 60               | •  |
| Support Pattern de                    | >           | Zig Zag 🗸 🗸      |    |
| Support Wall Line Count de            | <b>&gt;</b> | 0                |    |
| Connect Support ZigZags               | <b>۶</b>    | ~                |    |
| Support Density                       | <b>۶</b>    | 15 9             | 6  |
| Support Line Distance de              | <b>P</b>    | 2.6667 mm        | n  |
| Initial Layer Support Line Distance 🔗 | 0           | 2.6667 mm        | n  |

| Support Infill Line Directions             | oo | []              |        |
|--------------------------------------------|----|-----------------|--------|
| Enable Support Brim                        | oo |                 |        |
| Support Z Distance                         | ø  | 0.2             | mm     |
| Support Top Distance                       | ø  | 0.2             | mm     |
| Support Bottom Distance                    | ø  | 0.1             | mm     |
| Support X/Y Distance                       | ø  | 1.0             | mm     |
| Support Distance Priority                  | ø  | Z overrides X/Y | ~      |
| Minimum Support X/Y Distance               | ø  | 0.4             | mm     |
| Support Stair Step Height                  | æ  | 0.3             | mm     |
| Support Stair Step Maximum Width           | ø  | 5.0             | mm     |
| Support Join Distance                      | oo | 2.0             | mm     |
| Support Horizontal Expansion               | op | 0               | mm     |
| Support Infill Layer Thickness             | op | 0.1             | mm     |
| Gradual Support Infill Steps               | oo | 0               |        |
| Minimum Support Area                       | oo | 0.0             | mm²    |
| Enable Support Interface                   | oo |                 |        |
| Enable Support Roof                        | oo |                 |        |
| Enable Support Floor<br>Fan Speed Override | op |                 |        |
| Use Towers                                 | op | ~               |        |
| Tower Diameter                             | op | 3.0             | mm     |
| Maximum Tower-Supported Diameter           | op | 3.0             | mm     |
| Tower Roof Angle                           | do | 65              | 0      |
| 🕂 🛛 Build Plate Adhesion                   |    |                 | $\sim$ |
| Enable Prime Blob                          |    |                 |        |
| Build Plate Adhesion Type                  | op | Brim            | ~      |
| Build Plate Adhesion Extruder              | op | Extruder 1      | • ~    |
| Skirt/Brim Minimum Length                  |    | 250             | mm     |
| Brim Width                                 | op | 7               | mm     |
| Brim Line Count                            | op | 15              |        |
| Brim Distance                              | P  | 0               | mm     |
| Brim Replaces Support                      | P  | ~               |        |
| Brim Only on Outside                       | op | ✓               |        |
|                                            |    |                 |        |

| Dual Extrusion                      |    |        | ~               |
|-------------------------------------|----|--------|-----------------|
| Enable Prime Tower                  | oP | ~      |                 |
| Prime Tower Size                    | oP | 20     | mm              |
| Prime Tower Minimum Volume          |    | 6      | mm³             |
| Prime Tower X Position              | oP | 297.7  | mm              |
| Prime Tower Y Position              | op | 209.7  | mm              |
| Wipe Inactive Nozzle on Prime Tower |    | ~      |                 |
| Prime Tower Brim                    | op |        |                 |
| Enable Ooze Shield                  | ø  |        |                 |
| Nozzle Switch Retraction Distance   | Ø  | 30     | mm              |
| Nozzle Switch Retraction Speed      | (  | 40     | mm/s            |
| Nozzle Switch Retract Speed         |    | 40     | mm/s            |
| Nozzle Switch Prime Speed           | Ø  | 30     | mm/s            |
| Nozzle Switch Extra Prime Amount    |    | 0      | mm <sup>3</sup> |
| 🖂 Mesh Fixes                        |    |        | ~               |
| Union Overlapping Volumes           |    | ~      |                 |
| Remove All Holes                    |    |        |                 |
| Extensive Stitching                 |    |        |                 |
| Keep Disconnected Faces             |    |        |                 |
| Merged Meshes Overlap               |    | 0      | mm              |
| Remove Mesh Intersection            | op | ~      |                 |
| Alternate Mesh Removal              | op | ~      |                 |
| Maximum Resolution                  |    | 0.8333 | mm              |
| Maximum Travel Resolution           |    | 0.8    | mm              |
| Maximum Deviation                   |    | 0.025  | mm              |
| 🖳 Special Modes                     |    |        | $\sim$          |
| Mold                                |    |        |                 |
| Surface Mode                        |    | Normal | ~               |
| Spiralize Outer Contour             | °  |        |                 |

## A Experimental

| 🚊 Experimental                         |    |        | $\sim$ |
|----------------------------------------|----|--------|--------|
| Tree Support                           | op |        |        |
| Slicing Tolerance                      |    | Middle | ~      |
| Infill Travel Optimization             |    |        |        |
| Minimum Polygon Circumference          | oP | 1.0    | mm     |
| Break Up Support In Chunks             | ø  |        |        |
| Enable Draft Shield                    | ø  |        |        |
| Make Overhang Printable                |    |        |        |
| Enable Coasting                        |    |        |        |
| Spaghetti Infill                       |    |        |        |
| Enable Conical Support                 | oo |        |        |
| Fuzzy Skin                             |    |        |        |
| Flow Rate Compensatax Extrusion Offset | op | 0      | mm     |
| Flow Rate Compensation Factor          | op | 100    | 96     |
| Wire Printing                          | oP |        |        |
| Use Adaptive Layers                    | P  |        |        |
| Overhanging Wall Angle                 |    | 90     | ٥      |
| Overhanging Wall Speed                 |    | 100    | %      |
| Enable Bridge Settings                 | °  |        |        |
| Wipe Nozzle Between Layers             |    |        |        |
| Small Hole Max Size                    |    | 0      | mm     |
| Small Feature Max Length               |    | 0.0    | mm     |
| Small Feature Speed                    |    | 50     | %      |
| Small Feature Initial Layer Speed      |    | 50     | %      |

#### List materials

Generic

Generic ABS

Generic Breakaway

- Generic CFF CPE
- Generic CFF PA
- Generic CPE
- Generic CPE+
- Generic GFF CPE
- Generic GFF PA
- Generic Nylon
- Generic PC
- Generic PLA
- Generic PP
- Generic PVA
- Generic Tough PLA
- Generic TPU 95A

#### ABS

- Ultimaker Black ABS
- Ultimaker Blue ABS
- Ultimaker Green ABS
- Ultimaker Grey ABS
- Ultimaker Orange ABS
- Ultimaker Pearl Gold ABS
- Ultimaker Red ABS
- Ultimaker Silver Metallic ABS
- Ultimaker White ABS
- Ultimaker Yellow ABS
- Breakaway

Ultimaker White Breakaway

CPE

- Ultimaker Black CPE
- Ultimaker Blue CPE
- Ultimaker Dark Grey CPE
- Ultimaker Green CPE
- Ultimaker Light Grey CPE
- Ultimaker Red CPE
- Ultimaker Transparent CPE
- Ultimaker White CPE
- Ultimaker Yellow CPE
- PP
- Ultimaker Transparent PP

#### PVA

Ultimaker Natural PVA

#### Tough PLA

- Ultimaker Black Tough PLA
- Ultimaker Green Tough PLA
- Ultimaker Red Tough PLA
- Ultimaker White Tough PLA

#### TPU 95A

- Ultimaker Black TPU 95A
- Ultimaker Blue TPU 95A
- Ultimaker Red TPU 95A
- Ultimaker White TPU 95A

### **Attachment S2: software limitation (pages 14-15)**

The thickness of original model was 3 mm composed of 30 layers using 0.100 mm thickness option. Using 'raise part' option that uses 20 plastic layers (50 layers now) before it starts printing the main model to get better part quality (just in case, sometime if first few floor layers may not be of desired quality). Unfortunately, the following Figures demonstrate how the first two plastic layers experienced undesirable topology, which as not the part the model, and therefore, it negatively impacts the part quality.

| Category                                  | Stacking of the layers                                                                    | 2D views from the slicing software                                                            |
|-------------------------------------------|-------------------------------------------------------------------------------------------|-----------------------------------------------------------------------------------------------|
| First 20<br>layers<br>for 'raise<br>part' | Layers 1-16                                                                               |                                                                                               |
|                                           | Layers 17-18                                                                              | Now these two layers are same as 1-16 layers. Previously, they were like the following image, |
|                                           | Layers 19-20                                                                              | Previously it showed nothing, now it shows following, respectively                            |
| Main<br>part                              | Two undesirable<br>layers, which was not<br>planned to associate to<br>the main part 1-21 |                                                                                               |

Table S1: 2D layers view availed from the Eiger slicer

| (first two layers of the main part)                                                               |                   |
|---------------------------------------------------------------------------------------------------|-------------------|
| Rest are as planned<br>(±45 ° plastic layers<br>and other planned<br>fiber layer<br>orientations) | 45 plastic layers |

Table S2: Different views of the printed part using raise part option and regular part (without using 'raise part' option)

| Category                                     | Top (roof) | Bottom (floor) | Side |
|----------------------------------------------|------------|----------------|------|
| Using 'raise part'<br>option                 |            |                |      |
| Regular part, without<br>'raise part' option |            |                |      |

### **Attachment S3: importance of flatness of the print bed (pages 16-18)**

### Bed leveling knobs:

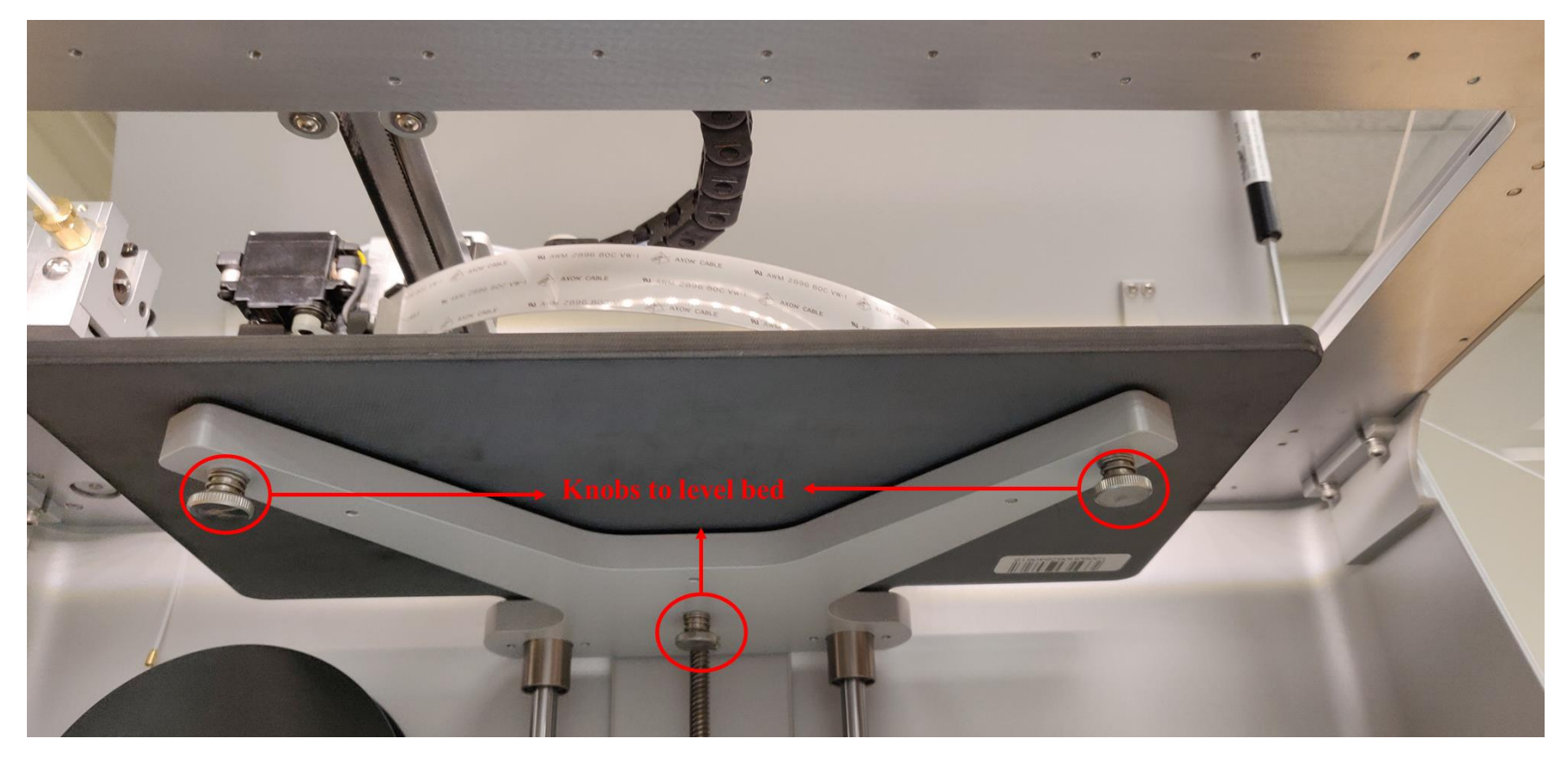

Figure S1: Three bed leveling knobs at three concerns, two at the front in either ends and one at the back in the middle

# Bed level test print:

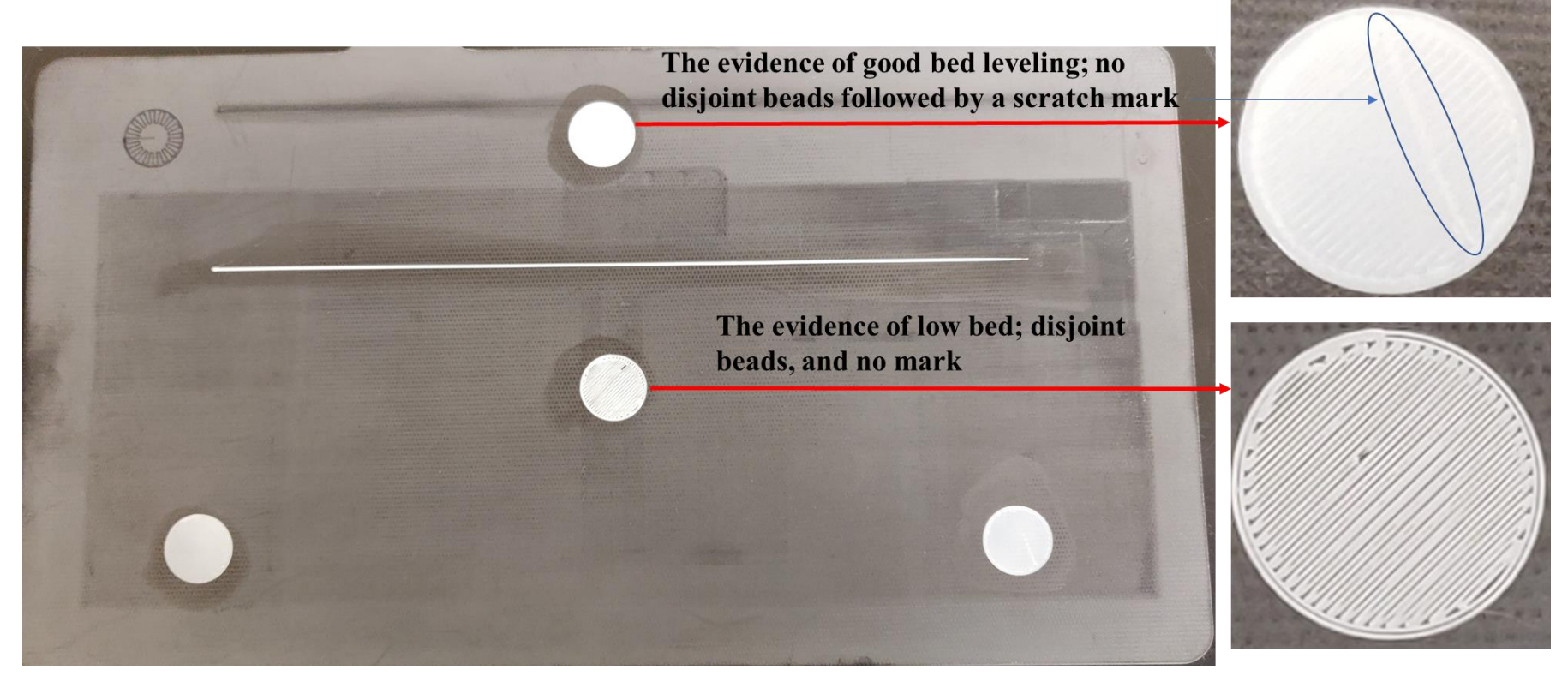

Figure S2: An example of uneven print bed. Although the bed level test at three corners shows good sign of leveling, the middle one suffers from low bed level that indicates imperfection in the flatness

### Example of effect of uneven bed

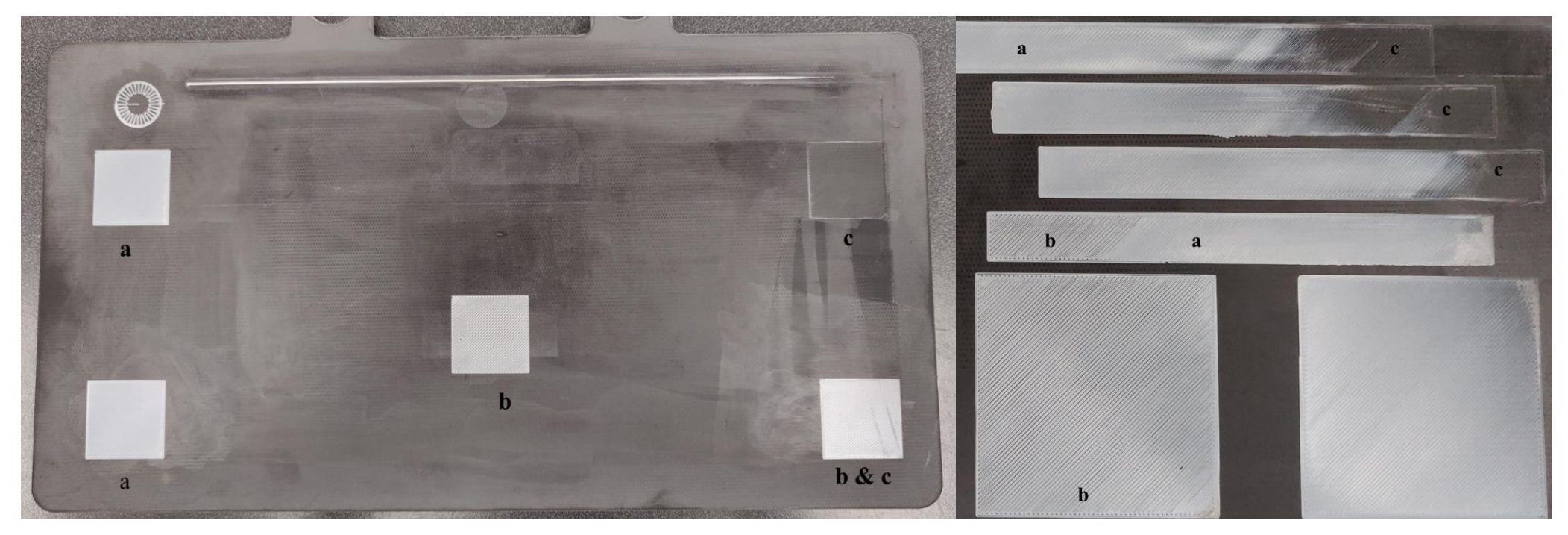

Figure S3: The effect of uneven bed (the images were taken after printing first layer, 0.1 mm thickness), printed good at some areas (a), with disjoint beads at some area (b) and with almost no materials at some area (c) (also a very good example of under extrusion due to printing with less material)

### Attachment S4: print bead density for different materials layer heights (pages 19-20)

How is bead density; if the print layer height and using different materials affect the bead density so as the integrity of printed composites. Printed beads were counted by intentionally lowering the print bed so that it prints disconnected print beads

Table S3: Plastic layer bead density for 30 mm X 30 mm sample with 1 wall layer

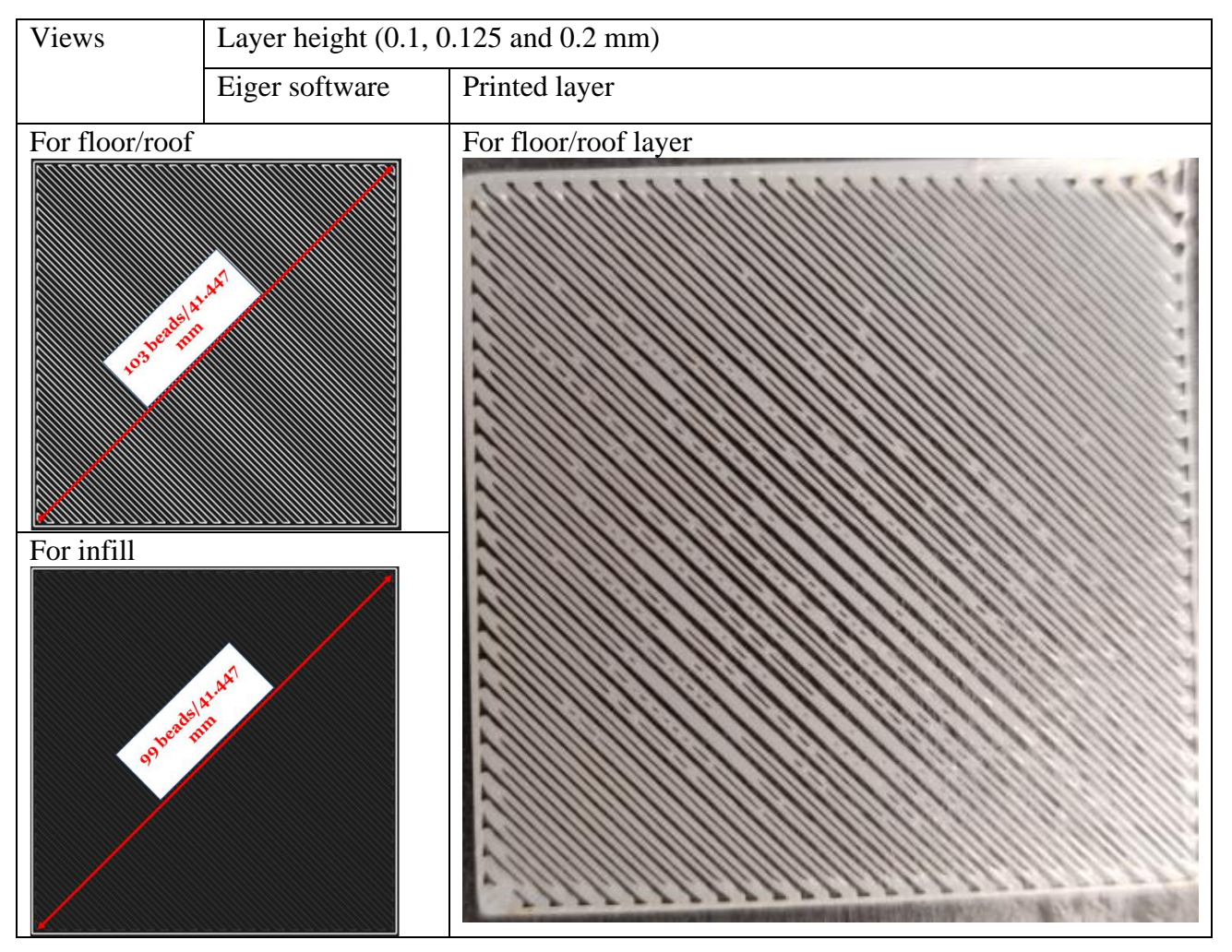

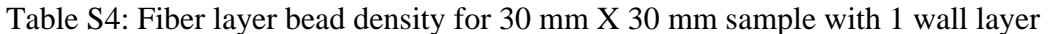

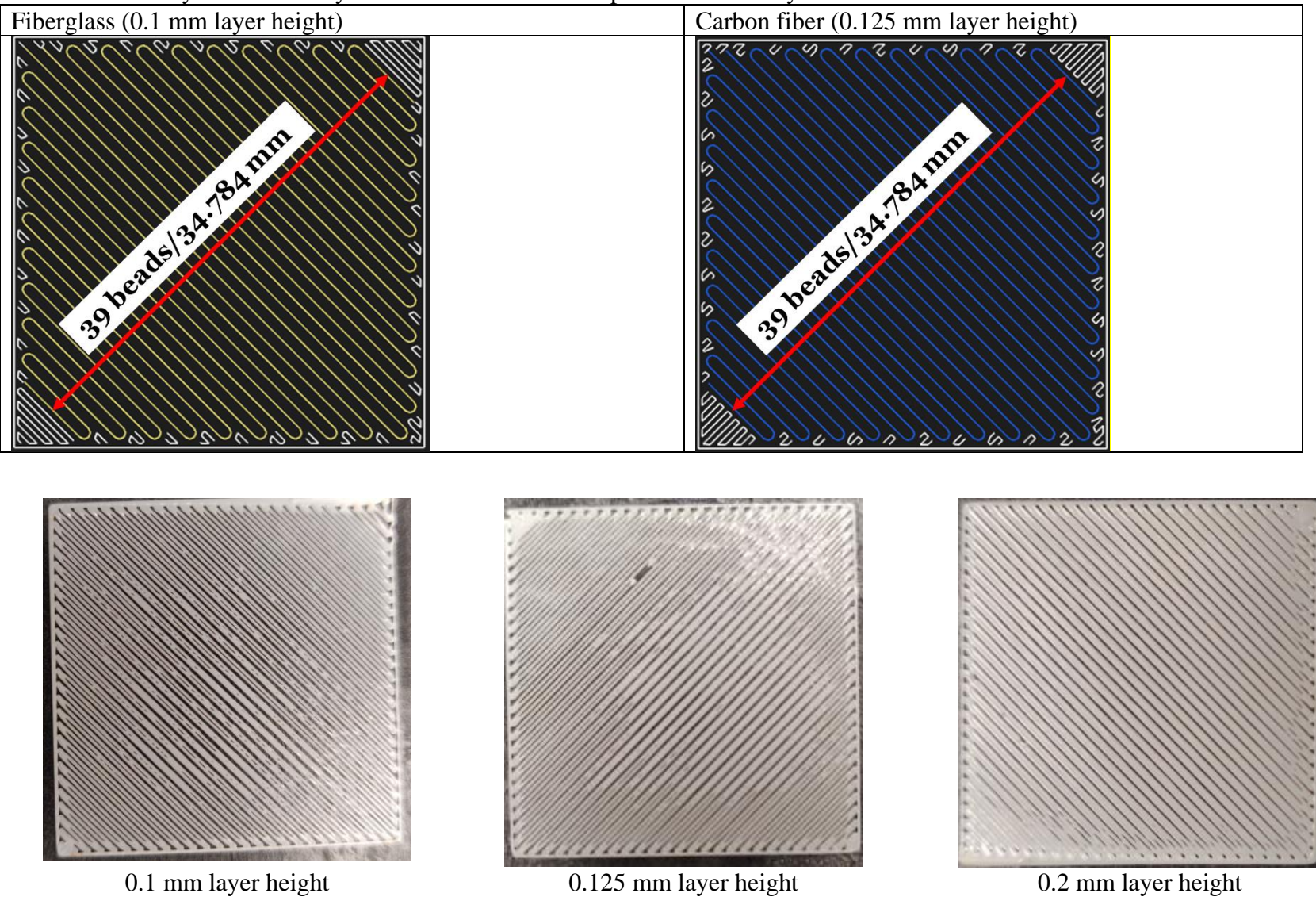

Figure S4: First layer views at different layer heights indicating relative increment of coverage of gaps at the same bed level